# 订货宝商城 操作手册

#### 1. 登陆页面

1.1 浏览器输入网址https://dh.ldxxw.com.cn/common/login.html进入登陆 页面输入账号密码点击"立即登录"按钮登陆。

1.2 获取登录账号及密码:新客户在首页页面上点击"微信客服",在与客服人员确认相关信息后获取到登录账号及密码,输入账号密码点击"立即登录"按钮登陆。

| 2里定订货宝 <sup>®</sup> | 首页 我的产品 我的订单 购物车 付款信息 关于里觉 | 2 企业资质                                           | 🔦 微信客服 🌲 联系客服 🚭 操作手册                                                                                                    |   |
|---------------------|----------------------------|--------------------------------------------------|----------------------------------------------------------------------------------------------------|---|
|                     | ₩₩<br>安全 / 放心 / 可靠         | いたいないでは、日本の日本の日本の日本の日本の日本の日本の日本の日本の日本の日本の日本の日本の日 | LIDING<br>MEDICAL<br>LINESCO<br>W<br>W<br>W<br>W<br>W<br>W<br>W<br>W<br>W<br>W<br>W<br>W<br>W<br>W<br>W<br>W<br>W<br>W<br>W | 1 |

1.3 登录"订货宝系统":点击"登录"用获取到登录账号及密码进行登录。

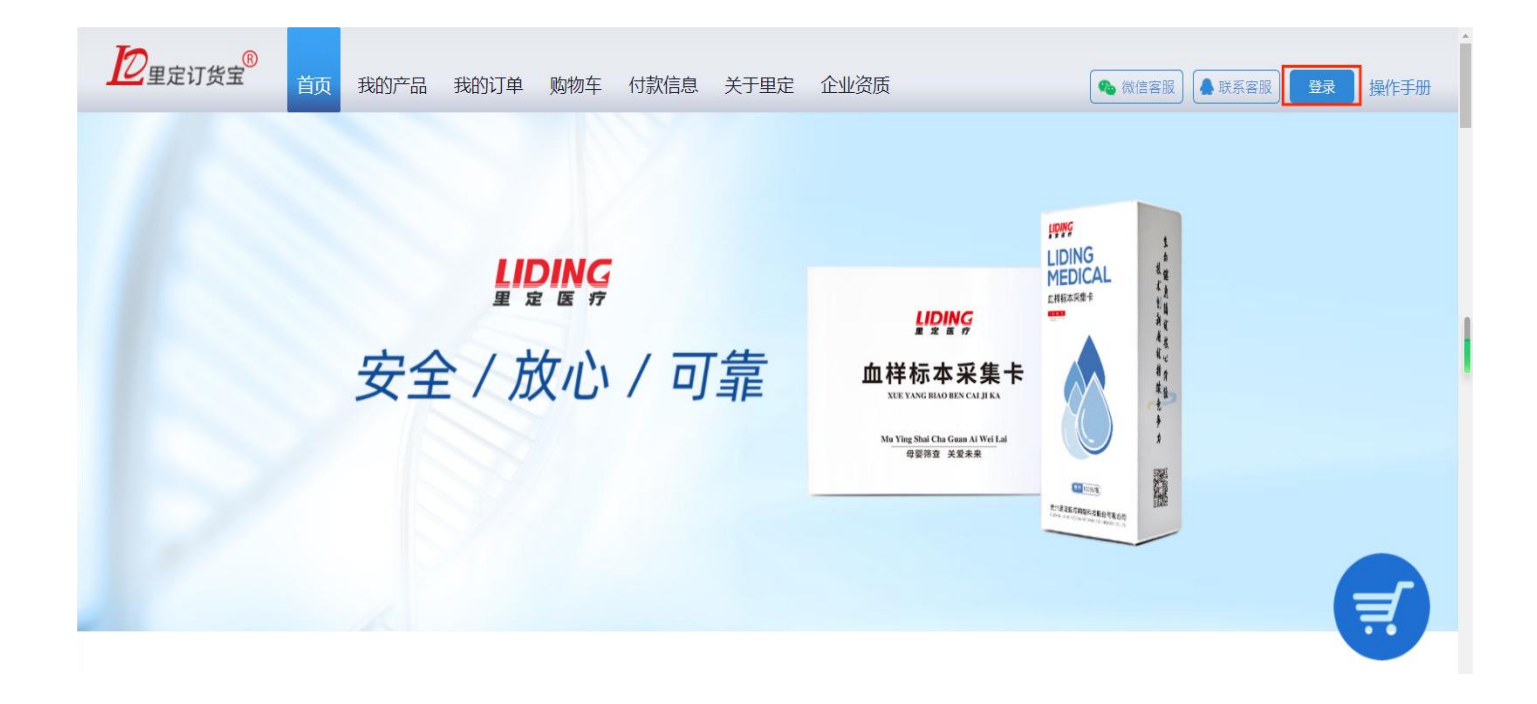

### 2. 产品采购

2.1 点击上方导航栏"我的产品"进入产品页面选择需要购买的产品及数量, 选好之后点击"加入购物车"按钮。

| 里定订货宝 首页 我的产                                                 | 品 我的订单 购物车 付款信息 | 双迎您: 贵州里定医疗网络科技股份有<br>关于里定 企业资质                   |
|--------------------------------------------------------------|-----------------|---------------------------------------------------|
| NO:            加度:            加度:            新生儿原病病者血球标示实现未在 |                 | <ul> <li>         ・         ・         ・</li></ul> |
| 第血单位:     (1)(1)(1)(1)(1)(1)(1)(1)(1)(1)(1)(1)(1)(           |                 | - 1000 <b>十 加入時物年</b>                             |
| ▲ # # # # # # # # # # # # # # # # # # #                      | 941             |                                                   |

2.2 将产品加入购物车后点击上方导航栏"购物车",进入"购物车"界面后 再此确认采购信息,确认无误后点击"订购",完成采购,如果采购有误请点击" 移除",然后重新进行采购。

| 也里定订货 | 18<br>11 首页 我的产品 我的订单                                                                                                    |                                                  | 公司 1 |  |  |  |  |  |
|-------|----------------------------------------------------------------------------------------------------|--------------------------------------------------|------|--|--|--|--|--|
|       | <b>普版4孔无条</b><br>型号:4孔普板无线<br>颜色:白色                                                                                       | 9<br>単价 数量 金额 起始卡号 结束卡号<br>¥ 1.00 1000 ¥ 1000.00 |      |  |  |  |  |  |
|       |                                                                                                    | 已选商品1种 数量:1000 合计(不含运费):1000.00 订购               |      |  |  |  |  |  |
|       | 2<br>里定医疗<br>N MEDICAL                                                                                                    | 首页 我的产品 我的订单 购物车 付款信息 关于里定 企业资质 购物车              |      |  |  |  |  |  |
|       | 地址:贵州省贵阳市经济技术开发区开发大道818号大数据创新中心8楼<br>联系电话:0851-85965095   联系邮箱:454667493@qq.com<br>❷ 贵公网安备 52019002006813号 黔ICP备15015604号 |                                                  |      |  |  |  |  |  |

2.3 确认订单无误点击右下角的订购,会让您确认收货地址和开票信息,如果信息有更改点击新增更改选择,确认好之后可以在订购的模板那里点击查看模板,查看订购订单的图纸并确认,然后在最右下角点击确认订单

| ◎ 收货地址                                                                                                    |           |                 |      |  |
|----------------------------------------------------------------------------------------------------|-----------|-----------------|------|--|
| 高俊<br>18685161286<br>贵州省-贵阳市-花溪区贵州省贵阳市经济技术开发区<br>开发大道中段小孟工业园标准厂房(二期)1号楼5<br>楼                                                                                  | 新婚收货地址    |                 |      |  |
| 副 发票抬头                                                                                                    |           |                 |      |  |
| 开票类型: 增值皖专用发票<br>发票抬头: 贵州里定医疗网络科技股份有限公司<br>单位税号:<br>开户银行: 中国建设银行贵阳黄河路支行<br>银行账号: 5200 1443 8360 5250 0588<br>开票地址: 贵州省贵阳市经济技术开发区开发大道<br>818号大数据创新中心8楼<br>开票电话: | チョークション   |                 |      |  |
| 备注:                                                                                                    |           |                 |      |  |
| <b>普版4孔无条码</b><br>型号:4孔普板无条码<br>颜色:白色                                                                                                    | 起始卡号 结束卡号 | 金额<br>¥ 5000.00 | 查看模板 |  |

#### 付款信息

2.4订购成功后可点击上方导航栏"我的订单"进入订单页面,可以看到有打 印订货单,点击打印订货单之后签字盖章再上传到系统上。

|   | 2里定订货宝 <sup>8</sup>           | 首页 我的产品 我的订  | 单 购物车   | 付款信息 关于里定 | 企业资质 |      |                                                                                                    |
|---|-------------------------------|--------------|---------|-----------|------|------|----------------------------------------------------------------------------------------------------|
|   |                               | 全部订单         | 待确认 (1) | 已确认 已出库   | 已收货  |      |                                                                                                    |
|   | 下单日期                          | 订单号          | O,      |           |      |      |                                                                                                    |
|   | 单号                            | 订单状态         | 付款状态    | 数量        | 金額   | 收债人  | 操作                                                                                                    |
|   | DH-20240704-002<br>2024-07-04 | 得到认          | 待付款     | 01        | -    |      | - 豊香洋精<br>上使订货単塑片<br>- 打印订货単<br>上一河 1 下一河                                                                                                    |
|   | <b>之</b> 里定订货宝 <sup>⑧</sup>   | 首页 我的产品 我的订单 | 购物车     | 付款信息 关于里定 | 企业资质 |      | <u>XX出版: う</u><br>(1) 「「「「「」」<br>(1) 「「」」<br>(1) 「」」<br>(1) |
|   |                               | 全部订单         | 待确认 (1) | 已确认 已出库   | 已收货  |      |                                                                                                    |
| 下 | #日期 <u>詳詳</u> 截止日期            | 订单号          | Q       |           |      |      |                                                                                                    |
|   | 单号                            | 订单状态         | 付款状态    | 数量        | 金額   | 收货人  | 操作                                                                                                    |
|   | DH-20240704-002<br>2024-07-04 | 待确认          | 待付款     |           |      | 100. | 宣看洋情<br>上专订货单图片<br>打印灯货单                                                                                                    |
|   |                               |              |         |           |      |      | 上一页 1 下一页                                                                                                    |

## 3. 订单发货情况查询

3.1 产品订购成功后可点击上方导航栏"我的订单"进入订单页面,然后点击 "已发货"查看产品发货情况,如果产品已发货则会看到相关订单的信息,如无则 产品未发货!

|      | a <mark>_®</mark>                                              |                      |              |      |         |        |             | 欢迎您:   | 贵州里定医疗网络科 | 技股份有 |
|------|----------------------------------------------------------------|----------------------|--------------|------|---------|--------|-------------|--------|-----------|------|
| 主定订页 | · 重 首页                                                         | 我的产品                 | <u></u> 敗物 年 | 付款信息 | 关于里定    | 企业资质   |             | 🎭 微信客服 | ▶ 联系客服    | 信息 損 |
|      |                                                                |                      | 全部订单         | 待确认  | 已确认 (1) | 已出库    | 已收货 (9)     |        |           |      |
|      | 下单日期                                                           |                      | 截止日期         |      | 订单号     |        | O,          |        |           |      |
|      | Ē                                                              | 単号                   | 订单状态         | 付款   | 状态      | 数量     | 金额          | 收货人    | 操作        |      |
|      | DH-20240320-001<br>2024-03-20<br>DH-20231215-001<br>2023-12-15 |                      | 已确认          | 待    | 寸款      | 50000  | ¥ 50000.00  | 高俊     | 查看详情      |      |
|      |                                                                |                      | 已收货          | 待付   | 寸款      | 20000  | ¥24000.00   | 高俊     | 查看详情      |      |
|      | DH-2023<br>2023                                                | 30831-001<br>3-08-31 | 已收货          | 待作   | 寸款      | 100000 | ¥ 100000.00 | 高俊     | 查看详情      |      |
|      | DH-202<br>2023                                                 | 30621-001<br>3-06-21 | 已收货          | 待任   | 寸款      | 20000  | ¥24000.00   | 高俊     | 查看详情      |      |